## Z、Z Tab J2534 ドライバーインストール手順

Windows OS で、Z および Z Tab の J2534 モードを使用する場合のドライバーの インストール方法についてご説明します。Android OS には対応しておりません。

1. g-scan.jp からダウンロードした「Zenith J2534\_211018.exe」ファイルを実行 します

| アイル ホーム 共有 表述                       | 示<br>                | 1 1.                    |                         | ● すべて選択                                 | ~ |
|-------------------------------------|----------------------|-------------------------|-------------------------|-----------------------------------------|---|
| ックアクセス コピー 貼り付け<br>シ留めする<br>クリップボード | ■ 北-先・ ■ 名前の変更<br>整理 | ☆<br>新しい<br>フォルダー<br>新規 | プロパティ<br>「プロパティ」<br>「陽く | <ul> <li>選択の切り替え</li> <li>選択</li> </ul> |   |
| → × ↑ 📕 > Z_ZTab_J;                 | 2534                 | v 0 ×                   | Z_ZTab_J2534            | の検索                                     |   |
|                                     |                      |                         |                         |                                         |   |
| Zenith<br>J2534_211018.exe          |                      |                         |                         |                                         |   |
| Zenith<br>J2534_211018.exe          |                      |                         |                         |                                         |   |

2. [Next]を押します

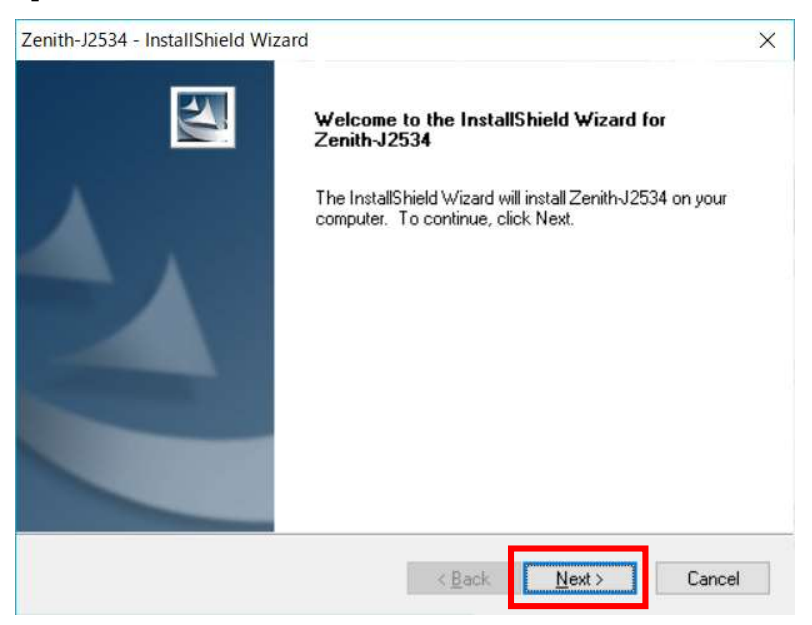

3. 上側のボタン [I accept the terms of the license agreement] を選択し、[Next]を 押します

| license Agreement                                                                                                    |                                                                                                    |                                                                                                 |                                                                             |   |
|----------------------------------------------------------------------------------------------------|----------------------------------------------------------------------------------------------------|-------------------------------------------------------------------------------------------------|-----------------------------------------------------------------------------|---|
| Please read the following license agreement                                                                                                    | carefully.                                                                                                    |                                                                                                 |                                                                             |   |
| Zenith is copyrighted 2021 by EZDS Co Ltd.<br>All Software rights are reserved. Reverse-t<br>tool for the purpose of developing a produc<br>distribution in any form is totally prohibited.<br>Disclaimer: By downloading Zenith diagnost<br>that this program is provided "with all faults<br>software "as is" and at their own risk.<br>Zenith diagnostic software has been exten<br>guarantee that every update will work corr<br>or vehicle.                                                                                                    | engineering, altera<br>tt with similar funct<br>ic software, you ac<br>s, defects and erro<br>sively tested, but E<br>ectly with every sy | tion, use as a<br>ionality, and<br>cknowledge a<br>rs" and that<br>ZDS Co., Lto<br>stem in ever | a reference<br>re-<br>nd accept<br>you use the<br>d. cannot<br>y car, truck | ^ |
| <ul> <li>New Sector Control (Control (Contro (Control (Control (Contro) (Control (Contro) (Control (Contro)</li></ul> |                                                                                                    | .1                                                                                              |                                                                             | 4 |
|                                                                                                    |                                                                                                    |                                                                                                 |                                                                             | * |
| • accept the terms of the license agreeme                                                                                                    | ant i                                                                                                    |                                                                                                 | Print                                                                       | • |
| accept the terms of the license agreeme     ago not accept the terms or the license a                                                                                                    | igreement                                                                                                    |                                                                                                 | Print                                                                       | • |

## 4. [Install] を押します

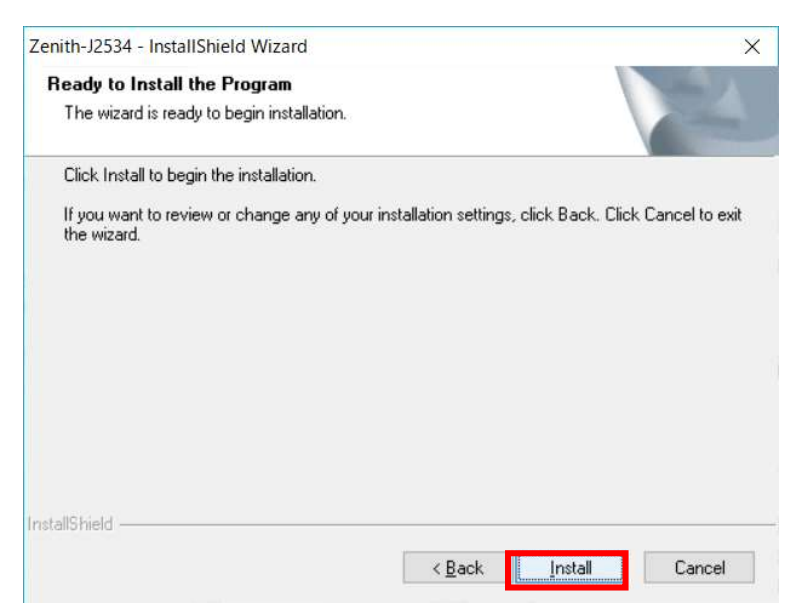

5. 正常にインストールが完了すると、下図のポップアップ画面が表示されますので、[OK] を押します

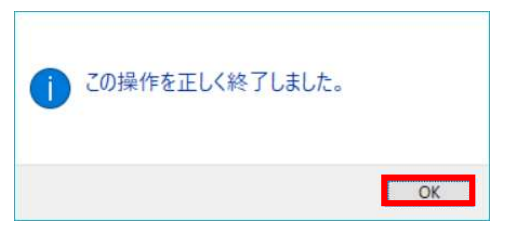

※コマンドプロンプトが表示されることがありますが、上図の[OK] を押すと画面は消えます。

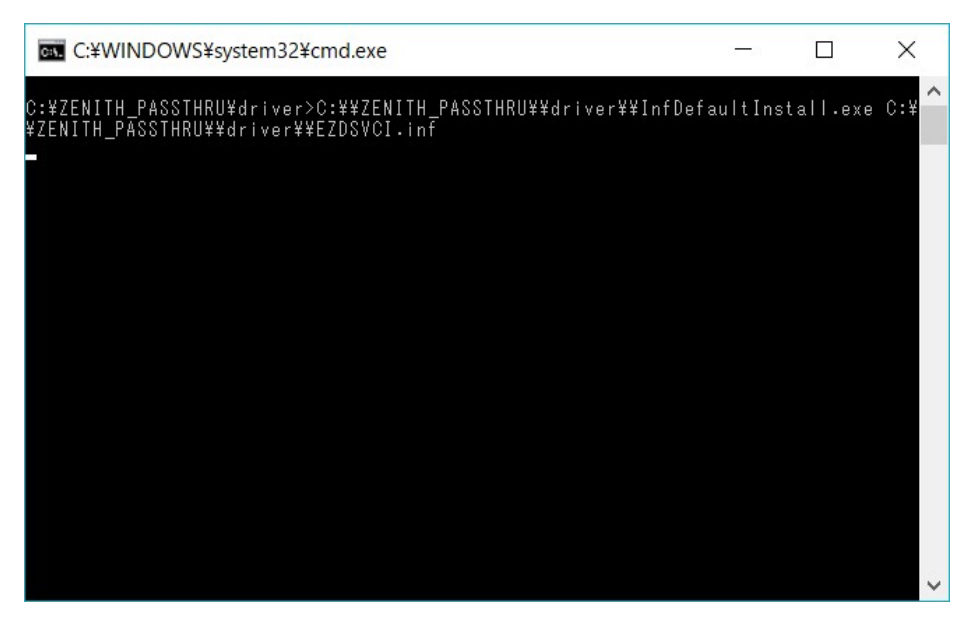

 再起動を促すメッセージが表示されますので、上側のボタン[Yes, I want to restart my computer now] を選択して[Finish]を押します。
 PC を再起動後、使用可能となります。

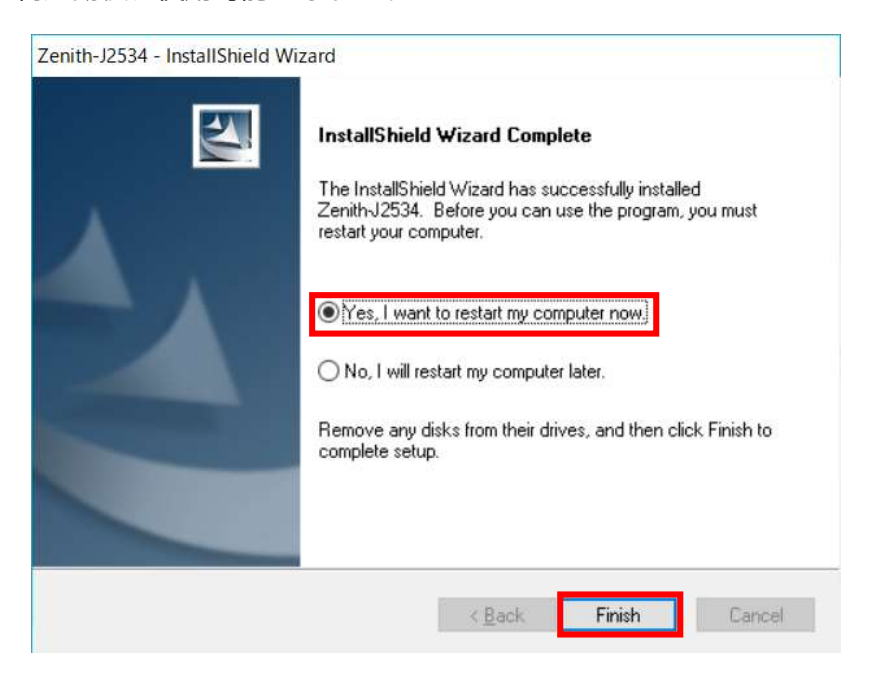